# डेमो अकाउंट कैसे खोलें और ट्रेड करें

डाउनलोड करें

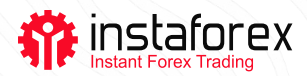

# डेमो अकाउंट कैसे खोलें और ट्रेड करें

इंस्टाफॉरेक्स के क्लाइंट ब्रोकर के माध्यम से या सीधे ट्रेडिंग प्लेटफॉर्म में डेमो खाता खोल सकते हैं।

नीचे, आप दोनों वेरिएंट के लिए निर्देश पा सकते हैं।

- 1. ब्रोकर के माध्यम से डेमो अकाउंट खोलें
- इंस्टाफॉरेक्स वेबसाइट के <u>डेमो अकाउंट ओपनिंग पेज</u> पर रजिस्ट्रेशन फॉर्म भरें। मुद्रा और वर्चुअल डिपॉजिट की राशि चुनें।

| Enter email |    |
|-------------|----|
| +358        |    |
| + Finland   | )2 |
| EUR         | 10 |
| 5000        |    |
| 5000        |    |

#### Opening of Forex Demo Account

- अकाउंट नंबर और लॉगिन और पासवर्ड के लिए अपना ईमेल देखें
- मेटाट्रेडर 4 ट्रेडिंग प्लेटफॉर्म डाउनलोड करें और रजिस्टर करें
- प्राधिकरण समाप्त होने के बाद, आपको <u>डेमो खाते तक</u> पहुंच प्राप्त होगी

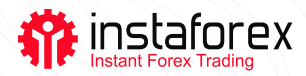

- 2. ट्रेडिंग प्लेटफॉर्म के माध्यम से एक डेमो खाता खोलें
- अपने कंप्यूटर या स्मार्टफोन पर MetaTrader 4 इंस्टॉल करें।

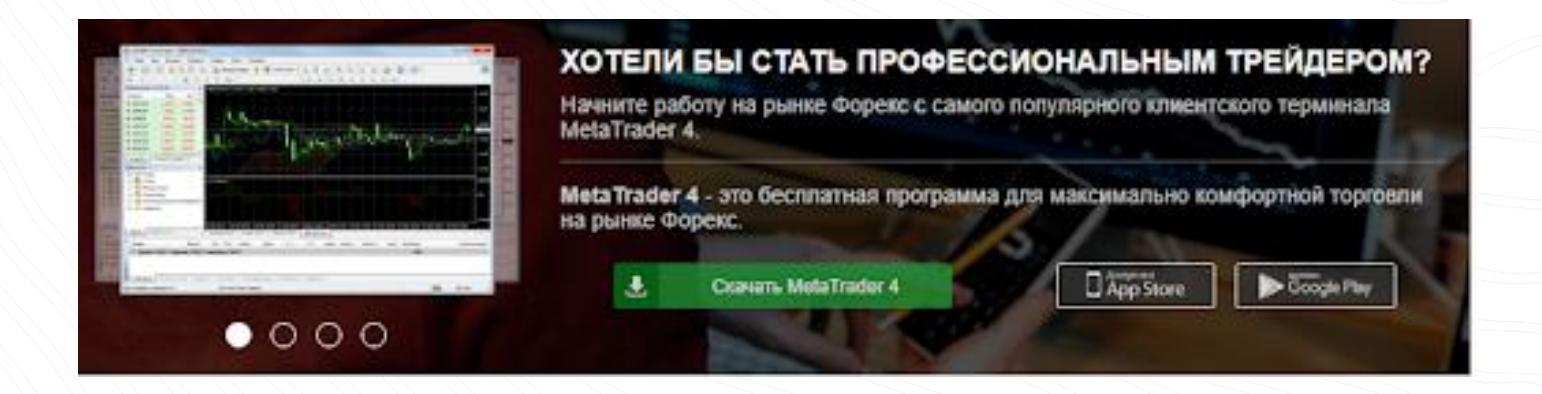

- प्रोग्राम खोलें और एक डेमो खाता खोलें चुनें।
- रजिस्ट्रेशन फॉर्म भरें। अपना व्यक्तिगत डेटा, खाता मुद्रा, योग और उत्तोलन निर्दिष्ट करें। डिफ़ॉल्ट सेटिंग्स निम्नलिखित हैं: लेवरेज– 1:100, करेंसी– USD, योग– 10,000 units.
- रजिस्ट्रेशन की पुष्टि करें।

## कृपया ध्यान दें!

ईमेल द्वारा, आपको एक लॉगिन और पासवर्ड मिलेगा, जिसे आपको ट्रेडिंग प्लेटफॉर्म खोलने पर हर बार इंगित करना होगा। डेटा जरूर याद रखें क्योंकि इसे पुनर्प्राप्त करना बहुत कठिन और कभी-कभी असंभव होता है।

| Name:         | John Newman          |                |           |                           |
|---------------|----------------------|----------------|-----------|---------------------------|
| Country:      | United Kingdom       | •              | State:    | London                    |
| City:         | London               |                | Zip code: | 145-157                   |
| Address:      | St John Street       |                |           |                           |
| Phone:        | +442055545852        |                | Email:    | newmanjohn 1989@gmail.com |
| Account Type: | forex                | •              | Currency: | USD                       |
| Leverage:     | 1:100 💌              |                | Deposit:  | 10000 -                   |
|               | I agree to subscribe | to your newsle | etters    |                           |

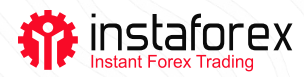

डेमो खाता खोलने में केवल 5 मिनट लगते हैं क्योंकि इसमें वेरीफिकेशन की आवश्यकता नहीं होती है। एक बार जब आप रजिस्टर कर लेते हैं, तो ट्रेडिंग शुरू करें!

## डेमो अकाउंट पर ट्रेड कैसे करें

- अपने कंप्यूटर या स्मार्टफोन पर ट्रेडिंग प्लेटफॉर्म खोलें।
- अपना लॉगिन और पासवर्ड टाइप करें, जो रजिस्ट्रेशन करते समय आपके ईमेल पर भेजे गए थे।
- एक ट्रेडिंग इंस्ट्रूमेंट चुनें, उदाहरण के लिए, EUR/USD मुद्रा जोड़ी।
- अगर गिरावट आने की उम्मीद होती है तो सेल ऑर्डर दें या विश्लेषकों के बढ़ने की आशंका पर खरीद ऑर्डर दें।
- एक बार कीमत लक्ष्य तक पहुँच जाए, तो ट्रेड बंद कर दें।